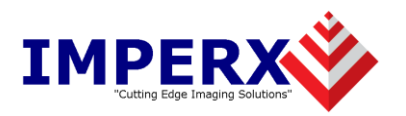

# **Framelink Express SDK Samples Manual**

# Note to our customers

Thank you for buying our product. We hope that you will find it as exciting and versatile as we do. Our staff is available to answer any questions, suggestions or concerns you may have. We can be reached at:

Email: <u>techsupport@imperx.com</u> Toll Free 1 (866) 849-1662 or (+1) 561-989-0006 Fax: (+1) 561-989-0045 Visit our Web Site: <u>www.imperx.com</u>

Framelink Express SDK Samples Manual

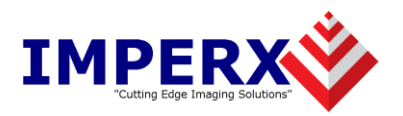

# **TABLE OF CONTENTS**

| 1. | General Information                        | 3 |
|----|--------------------------------------------|---|
| 2. | Framelink Express SDK samples installation | 3 |
| 3. | IDE compatibility                          | 4 |
| 4. | C++ samples                                | 5 |
| 5. | .NET samples                               | 6 |

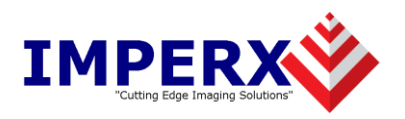

# **1. General Information**

Framelink Express SDK samples folder includes a set of simple C++ and C# projects, demonstrating the usage of Framelink Express SDK API functions. It is necessary to have Microsoft Visual Studio 2005 (or higher) installed to build and run these projects.

## 2. Framelink Express SDK samples installation

Framelink Express SDK samples are installed as part of SDK during the Framelink Express software installation. Please keep the **"SDK"** field checked, as it shown on picture below (Figure 1).

| FrameLink Express Setup                                                                                                |                                                                                                    |                                                                                   |  |  |  |  |  |
|----------------------------------------------------------------------------------------------------|----------------------------------------------------------------------------------------------------|-----------------------------------------------------------------------------------|--|--|--|--|--|
| Cutting Edge Imaging Solutions                                                                                         | Choose Components<br>Choose which features of FrameLink Express you want to install.                                 |                                                                                   |  |  |  |  |  |
| Check the components you want to install and uncheck the components you don't want to install. Click Next to continue. |                                                                                                    |                                                                                   |  |  |  |  |  |
| Select components to install:                                                                                          | Application     Application     Occumentation     SDK     Orivers     Vivers     Vivers     DirectShow Dr     Vivers | Description<br>Position your mouse<br>over a component to<br>see its description, |  |  |  |  |  |
| Space required: 157.2MB                                                                                                | Halcon Driver     Halcon Driver                                                                                      |                                                                                   |  |  |  |  |  |
| Nullsoft Install System v2.46                                                                                          | < Back                                                                                                    | Nevt > Cancel                                                                     |  |  |  |  |  |
|                                                                                                    |                                                                                                    | Cancer                                                                            |  |  |  |  |  |

#### Figure 1

SDK is installed to Framelink Express software directory and includes following folders and files:

| Organize  Include in library | Share with  Burn New folder |                   | :           |      |  |  |  |  |  |
|------------------------------|-----------------------------|-------------------|-------------|------|--|--|--|--|--|
| 🔆 Favorites                  | Name                        | Date modified     | Туре        | Size |  |  |  |  |  |
|                              | 😑 🌗 bin                     | 12/7/2012 2:51 PM | File folder |      |  |  |  |  |  |
| 🥽 Libraries                  | Doc 🔒                       | 12/7/2012 2:51 PM | File folder |      |  |  |  |  |  |
| Documents                    | Examples                    | 12/7/2012 2:51 PM | File folder |      |  |  |  |  |  |
| 👌 Music                      | inc 🐌                       | 12/7/2012 2:51 PM | File folder |      |  |  |  |  |  |
| Pictures                     | 🍑 lib                       | 12/7/2012 2:51 PM | File folder |      |  |  |  |  |  |
| Subversion                   |                             |                   |             |      |  |  |  |  |  |
| 💾 Videos                     |                             | III               |             | 4    |  |  |  |  |  |
| 5 items                      |                             |                   |             |      |  |  |  |  |  |

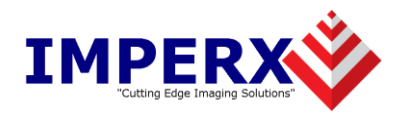

# **3. IDE compatibility**

All Framelink Express SDK samples are created with Microsoft Visual Studio 2005, so it is necessary to have 2005 or higher version installed to build and run the samples.

| Product                           | Version |              |              |  |
|-----------------------------------|---------|--------------|--------------|--|
| Microsoft Visual Studio .NET 2003 | NO      |              |              |  |
| Microsoft Visual Studio 2005      | Express | Standard     | Professional |  |
|                                   | NO      | YES          | YES          |  |
| Microsoft Visual Studio 2008      | Express | Standard     | Professional |  |
|                                   | NO      | YES          | YES          |  |
| Microsoft Visual Studio 2010      | Express | Professional | Premium      |  |
|                                   | NO      | YES          | YES          |  |
| Microsoft Visual Studio 2012      | Express | Professional | Premium      |  |
|                                   | NO      | YES          | YES          |  |

On Windows Vista and higher, if UAC (User Access Control) is enabled, it is recommended to run Microsoft Visual Studio under Administrative Privileges or copy sample sources to user's folder like "c:\Users\UserName\Documents\Visual Studio 2010\Projects\".

It is possible that Visual Studio 2010 or 2012 will display caution message and prompt to restart itself with Administrative Privileges. Select "Restart under different credentials" to restart with Administrative Privileges.

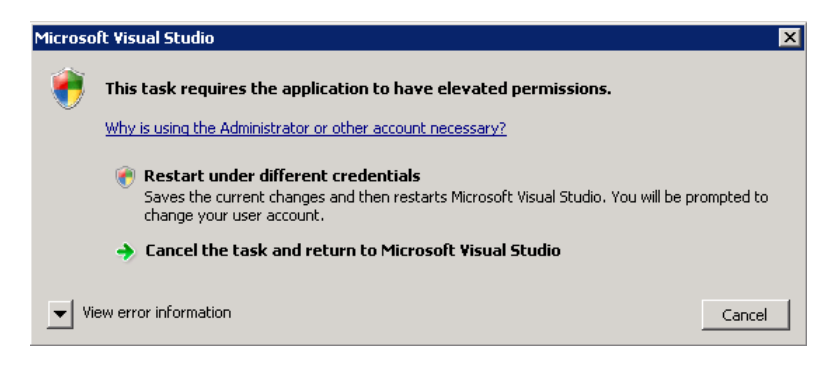

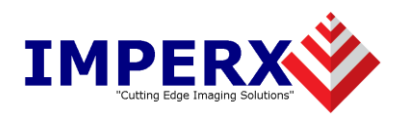

### 4. C++ samples

To build C++ samples, open *"FrameLink Express C++ Examples.sln"* solution file with Microsoft Visual Studio, and build necessary configuration and platform.

#### 4.1 Flex\_Console

Console application, demonstrating how to initialize the FrameLink Express card, load the card configuration from file, start the image acquisition, save images to file, and close the card.

4.2 Flex\_GUI

Dynamic Link Library, containing set of panels to control the FrameLink Express card properties

4.3 Flex\_Grab

MFC application, demonstrating the image acquisition and displaying in grabbing mode with *VCECLB\_PrepareEx. VCECLB\_StartGrabEx, VCECLB\_StopGrabEx,* and callback function. This sample linked with *Flex\_GUI* 

4.4 Flex\_Snap

MFC application, demonstrating the image acquisition and displaying in snap mode with *VCECLB\_SnapEx* function.

This sample linked with *Flex\_GUI* 

4.5 Flex\_UART

MFC application, demonstrating the usage of CameraLink serial interface functions to control the Framelink Express UART interface and send/receive the data to/from the connected camera. This sample linked with *Flex\_GUI* 

#### 4.6 Flex\_PulseGenerator

MFC application, demonstrating the usage of CC (Camera Control) Pulse generator, included to VCE-CLEX01, VCE-CLEX02, VCE-CLPCIe01 models.

This sample linked with *Flex\_GUI* 

4.7 Flex\_PLC

MFC application, demonstrating the usage of programmable Logic Controller (PLC), included to VCE-CLPCIe02 models.

#### 4.8 Flex\_MIL\_Console

Console application, demonstrating the usage of FrameLink Express SDK with Matrox Imaging Library (MIL).

This sample requires the Matrox Imaging Library installed.

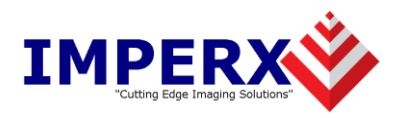

# 5. .NET samples

To build .NET samples, open *"FrameLink Express .NET Examples.sln"* solution file with Microsoft Visual Studio, and build necessary configuration and platform.

#### 5.1 FLExGrabber

.NET wrapper assembly for Framelink Express C++ SDK functions. It is necessary to build this project in order to compile the rest .NET samples

5.2 FLEx\_Snap

C# application, demonstrating the image acquisition and displaying in snap mode with *VCECLB\_SnapEx* function.

This sample requires *FLExGrabber* project to be built

5.3 Flex\_Grab

C# application, demonstrating the image acquisition and displaying in grabbing mode with *VCECLB\_PrepareEx. VCECLB\_StartGrabEx, VCECLB\_StopGrabEx,* and callback function. This sample requires *FLExGrabber* project to be built

#### 5.4 Flex\_UART

C# application, demonstrating the usage of CameraLink serial interface functions to control the Framelink Express UART interface and send/receive the data to/from the connected camera. This sample requires *FLExGrabber* project to be built